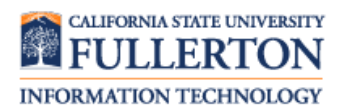

#### **Browser-Related Issues** Disabling Pop-up Blockers

#### Contents

| Internet Explorer | 2 |
|-------------------|---|
| Microsoft Edge    | 3 |
| Mozilla Firefox   | 4 |
| Google Chrome     | 5 |
| Safari            | 6 |

## Internet Explorer

| Steps                                                                                                    | Images                                                                                                    |
|----------------------------------------------------------------------------------------------------|----------------------------------------------------------------------------------------------------|
| Step One<br>Click on the Settings icon ( ( )<br>on the far right. Select Internet<br>Options from the drop-down<br>menu. | Print<br>File<br>Zoom (85%)<br>Safety<br>Add site to Start menu<br>View downloads<br>Ctrl+J<br>Manage add-ons<br>F12 Developer Tools<br>Go to pinned sites<br>Compatibility View settings<br>Report website problems<br>Internet options<br>About Internet Explorer |
| Step Two<br>Under the Privacy tab, uncheck<br>Turn on Pop-up Blocker in the Pop-<br>up Blocker section.                  | Internet Options                                                                                                    |

# Microsoft Edge

| Steps                                       | Images                                                                                                    |
|---------------------------------------------|----------------------------------------------------------------------------------------------------|
|                                             | > ፼ □ ☆ ☆ ル ☞ 👐 …                                                                                                    |
|                                             | New window     Ctrl+N                                                                                                    |
|                                             | New InPrivate window Ctrl+Shift+P                                                                                                    |
|                                             | Zoom — 100% + 🖍                                                                                                    |
|                                             | share Strister Strister Stris |
|                                             | ≌ Reading list Ctrl+M                                                                                                    |
| Step One                                    | Image: Non-Section 2         Ctrl+Shift+U                                                                                                    |
| At the ton right of the browser             | S History Ctrl+H                                                                                                    |
| click on the <b>three dots</b> and click on | ↓ Downloads Ctrl+J                                                                                                    |
| Settings.                                   | show in toolbar                                                                                                    |
|                                             |                                                                                                    |
|                                             |                                                                                                    |
|                                             | Ctrl+F                                                                                                    |
|                                             | A <sup>(i)</sup> Read aloud Ctrl+Shift+G                                                                                                    |
|                                             | More tools                                                                                                    |
|                                             | (2) Sattings                                                                                                    |
|                                             | 2 Help and feedback                                                                                                    |
|                                             |                                                                                                    |
|                                             | © General                                                                                                    |
|                                             | A Privacy & security                                                                                                    |
|                                             | Q     Passwords & autofill                                                                                                    |
|                                             | Advanced Clear Bing search history                                                                                                    |
|                                             | Use page prediction<br>This speeds up browsing, improves reading, and                                                                                                    |
| Step Two                                    | makes your overall experience better                                                                                                    |
| Under Privacy & Security                    |                                                                                                    |
| Toggle <b>Block pop-ups</b> to <b>Off</b> . | Security                                                                                                    |
|                                             | Block pop-ups                                                                                                    |
|                                             | Off Off                                                                                                    |
|                                             | Windows Defender SmartScreen<br>Help protect me from malicious sites and                                                                                                    |
|                                             | downloads with Windows Defender SmartScreen                                                                                                    |
|                                             |                                                                                                    |
|                                             |                                                                                                    |

# Mozilla Firefox

| Steps                                         | Images                                                                        |   |
|-----------------------------------------------|-------------------------------------------------------------------------------|---|
|                                               |                                                                               |   |
|                                               | 🔁 Sign in to Sync                                                             |   |
|                                               | Tracking Protection                                                           |   |
|                                               | Rew Window Ctrl+N                                                             |   |
|                                               | New Private Window Ctrl+Shift+P                                               |   |
| Step One                                      | Restore Previous Session                                                      |   |
| At the top right of the browser               | Zoom — 100% + 27                                                              |   |
| click on the <b>Menu</b> button and select    | Edit 🔀 🔁                                                                      |   |
| Options.                                      | Library >                                                                     |   |
|                                               | Add-ons Ctrl+Shift+A                                                          |   |
|                                               | Customize                                                                     |   |
|                                               | Open File Ctrl+O                                                              |   |
|                                               | Save Page As Ctrl+S                                                           |   |
|                                               |                                                                               | _ |
|                                               | ← → C to Virefox about:preferences#privacy to III\ 🖽 🛛                        | = |
|                                               | Q Fir                                                                         |   |
|                                               |                                                                               |   |
|                                               | Permissions                                                                   |   |
|                                               | Location                                                                      |   |
| Step Two                                      |                                                                               |   |
| Select the <b>Privacy &amp; Security</b> icon |                                                                               |   |
| scroll down to <b>Permissions</b> , and       |                                                                               |   |
| then uncheck the <b>Block pop-up</b>          |                                                                               |   |
| windows option.                               | Pause <u>n</u> otifications until Firefox restarts                            |   |
|                                               | Block pop-up windows                                                          |   |
|                                               |                                                                               |   |
|                                               | Warn you when websites try to install add-ons                                 |   |
|                                               | Prevent <u>a</u> ccessibility services from accessing your browser Learn more |   |
|                                               |                                                                               |   |
|                                               |                                                                               |   |

# **Google Chrome**

| Steps                                                                                         | Images                                                                                                    |
|-----------------------------------------------------------------------------------------------|----------------------------------------------------------------------------------------------------|
| Step One<br>In the browser bar, enter:<br>chrome://settings/content                           | <ul> <li>★ Settings - Content setting ×</li> <li>← → C C chrome://settings/content</li> </ul>                                                                     |
| <b>Step Two</b><br>Find the <b>Popups</b> header, and select<br>the arrow to the right of it. | <ul> <li>Images<br/>Show all</li> <li>Popups<br/>Blocked</li> <li>Background sync<br/>Allow recently closed sites to finish sending and receiving data</li> </ul> |
| Step Three<br>Turn the Allowed button to on                                                   | ← Popups<br>Allowed                                                                                                    |

### Safari

| Steps                                                                           | Images                                                                                                    |
|---------------------------------------------------------------------------------|----------------------------------------------------------------------------------------------------|
|                                                                                 | SafariFileEditViewHistoryEAboutSafariSafariSafariSafariSafari                                                                                                    |
| Step One                                                                        | Preferences ೫,                                                                                                    |
|                                                                                 | Clear History and Website Data                                                                                                    |
| Open <b>Safari</b> . Click on <b>Safari</b> and                                 | Services                                                                                                    |
| select <b>Preferences</b> .                                                     | Hide Safari 第H<br>Hide Others て第H<br>Show All                                                                                                    |
|                                                                                 | Quit Safari #Q                                                                                                    |
| Step Two<br>Under the Security tab, uncheck<br>the Block pop-up windows option. | Security<br>General Tabs AutoFill Passwords Search Security<br>Frivacy Notifications Extensions Advanced<br>Fraudulent sites:  Web content:  Finable JavaScript<br>Block pop-up windows<br>Allow WebGL Website Settings<br>Internet plug-ins:  Allow Plug-ins Website Settings |

#### Need More Help?

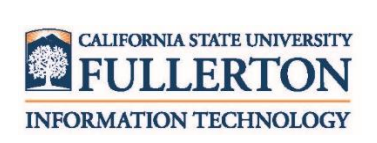

Visit the Student Genius Center located on the first floor of Pollak Library North. View their website for their hours: <u>http://sts.fullerton.edu/sgc</u>.

Contact the Student IT Help Desk at 657-278-8888 or <u>StudentITHelpDesk@fullerton.edu</u>.